# **Journal Watch Instructions**

# WHAT IS IT?

Journal Watch from NEJM provides summaries of important papers across a range of specialities and topics. It is a great way to keep up to date with the most important developments in your area without getting overwhelmed with information. Email alerts for your area of interest is available as below.

### ACCESS

The product has both free and paid content - if you go directly to the Journal Watch site you will only get access to the free content.

To get full access to the site (the Library has paid for Sunshine Coast HHS staff access), you need to follow these steps:

- 1. Go to www.jwatch.org.qhproxy.slq.qld.gov.au or use the Journal Watch link on the Queensland Health Libraries web site)
- 2. Login with your payroll number (6 digits only) and your surname.

#### HOME ACCESS

Journal Watch can also be accessed from home using the login details above. You might like to email the details to your home email for this purpose

# EMAIL ALERTS

You can sign up for email alerts for your specialty/topic area of interest by registering using the Create Account link located in the top right of the Journal Watch site. You can use either your work or home email address to register. Once you start receiving email alerts, be aware that to access the full content you will need to login as per the Access section above

#### SLOW ACCESS

Sometimes Journal Watch pages will load slowly. One thing that can help is to clear the cache of the browser you are using – the procedures for Internet Explorer and FireFox are given below:

FireFox: Tools > Options > Advanced tab > Network tab > Cached Web Content > Clear now > restart FireFox

Internet Explorer: Tools > Internet options > General tab > Browsing history or Temporary Internet files (depending on IE version) > Delete > Delete > restart Internet Explorer